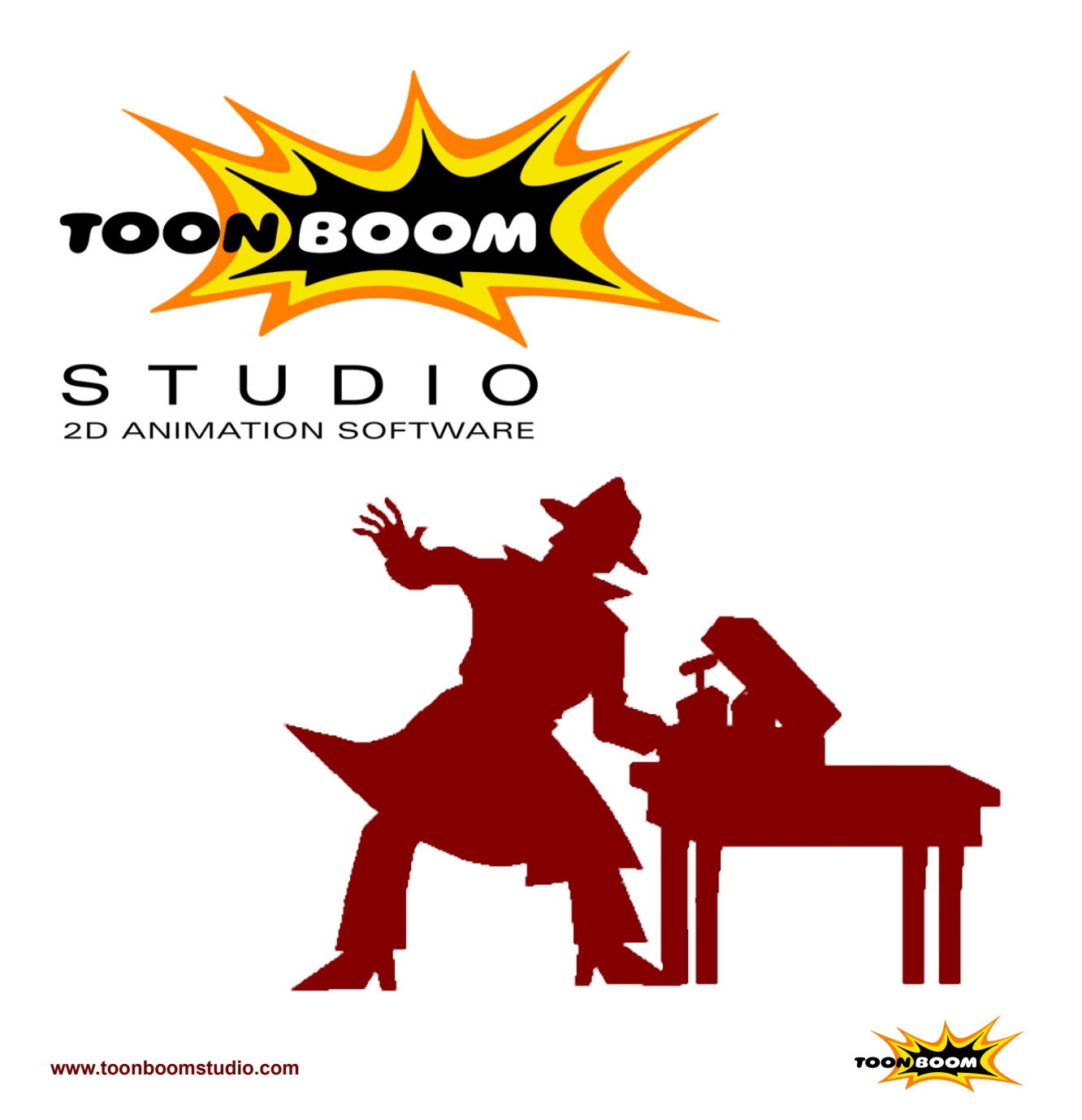

### Published by Toon Boom Technologies Inc.

| Corporate Headquarters      | U.S. Office                        |
|-----------------------------|------------------------------------|
| Toon Boom Technologies Inc. | Toon Boom Technologies U.S.A. Inc. |
| 7, rue Laurier East         | 300 East Magnolia Boulevard #303   |
| Montréal, Québec            | Burbank, CA                        |
| Canada H2T 1E4              | USA 91502                          |
| Tel: 514-278-8666           | Tel: 818-954-8666                  |
| Fax: 514-278-2666           | Fax: 818-954-8803                  |
|                             |                                    |

### Disclaimer

The content of this manual is covered by a specific limited warranty and exclusions and limit of liability under the applicable License Agreement as supplemented by the special terms and conditions for Macromedia<sup>®</sup> Flash<sup>™</sup> File Format (SWF). Please refer to the License Agreement and to those special terms and conditions for details.

The content of this manual is the property of **Toon Boom Technologies Inc.** and **Toon Boom Technologies U.SA. Inc.** and is copyrighted. Any reproduction in whole or in part is strictly prohibited. For additional copies of this manual, please contact **Toon Boom Technologies Inc.** and **Toon Boom Technologies U.SA. Inc.** at the Corporate Headquarters address.

Copyright © 2000 by **Toon Boom Technologies Inc.** and **Toon Boom Technologies U.SA. Inc.** All rights reserved. Printing Date: May 17th, 2001.

### Trademarks

The following are trademarks or registered trademarks of their respective companies:

- 7th Portal Stan Lee Media Inc.
- Macromedia® Flash<sup>™</sup> Macromedia®, Inc.
- PostScript ®, Acrobat ® Reader- Adobe Systems, Inc.
- Windows NT® Microsoft Corporation

# **Installation Guide**

This guide explains how to install the Toon Boom Studio<sup>™</sup> system on your Apple computer.

This guide assumes you have already downloaded the installer application onto your system.

### Installing on Mac OS X

Installing **Toon Boom Studio**<sup>™</sup> on your system is a snap! All you need to do is launch the **Installation Wizard** and **Toon Boom Studio**<sup>™</sup> installs itself on your system.

The location of the **Installation Wizard** (**ToonBoomStudio.pkg**) depends on how you received your copy of the application.

• If you downloaded **Toon Boom Studio**<sup>™</sup> from our website (www.toonboomstudio.com), go to the location where you stored the compressed file.

If you downloaded the full package (which includes a PDF of the **User Guide** and the **Tutorial**), locate the file called **TBS1\_0-MAC-Full.sit**.

- Decompress the TBS1\_0-MAC-Full.sit so that you get the TBS1\_0-MAC-Full.dmg file (the disk image file).
- Double-click the TBS1\_0-MAC-Full.dmg file to open the disk image. You will see the ToonBoomStudio.pkg file in the disk image.

If you downloaded the application only, go to the folder where you downloaded the file called **TBS1\_0-MAC.sit**.

- Decompress the **TBS1\_0-MAC**.sit so that you get the **TBS1\_0-MAC**.dmg file.
- Double-click the TBS1\_0-MAC.dmg file to open the disk image. You will see the ToonBoomStudio.pkg file in the disk image.
- If you received the **Toon Boom Studio**<sup>™</sup> package with the CD, place the CD in your CD-ROM drive.
  - ➡ View the contents of your CD-ROM and you'll find the **ToonBoomStudio.pkg** file.

To install **Toon Boom Studio**<sup>™</sup> on your system, follow these steps:

- 1. Locate and double-click on the **ToonBoomStudio.pkg** file.
- 2. The installation wizard gives you the chance to log on as an administrator so that it can create all of the folders you need to install **Toon Boom Studio**<sup>™</sup>. Click the **Lock** button to enter an administrator user name and password.
- **3**. Follow the instructions until the installation wizard displays the message **The software was successfully installed**. Click **Close** to complete the installation.

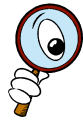

The **Toon Boom Studio**<sup>™</sup> disk image includes a folder called **Tutorial & Samples**. To have access to this folder at any time, you should move it from the disk image to a location on your hard drive. We recommend you move this folder to the **Documents** folder in your **Home** folder.

## **Starting Toon Boom Studio**

To start Toon Boom Studio<sup>™</sup>, double-click the Toon Boom Studio icon in the Applications folder.

The first time you start **Toon Boom Studio**<sup>™</sup>, you are presented with the following four options:

- **Try**: if you only want to try-out **Toon Boom Studio**<sup>™</sup> before you decide to buy, click this button to launch the application in Evaluation mode. You have 30 days to try-out the application. All of these options will appear until you purchase and register **Toon Boom Studio**<sup>™</sup> or the evaluation period runs out.
- **Buy**: if you're interested in buying your own copy of the application, this button will take you to the **Toon Boom Studio**<sup>™</sup> website so that you can purchase the package and obtain your Product Key by email.

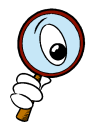

Before you click this button, you should make sure you are connected to the Internet because **Toon Boom Studio**<sup>™</sup> will launch a browser immediately to connect you to our website.

- **Register**: if you have already bought a version of the application, then you should already have a product key. When you click this button, type your product key at the prompt, and click **OK**.
- **Quit**: if you want to exit this screen and discontinue the launch of **Toon Boom Studio**<sup>™</sup>, click this button.